**Builder Registry** 

Open a web browser and go to: www.builderlicensing.alberta.ca

Click on the link "Registry of Licensed Residential Builders"

 The first step is to choose the parameters for the search, such as builder name or location of builder. Enter information in any of the fields provided. Only one field requires information to conduct a search. To narrow the focus of the search, provide information in more than one field.

| Builder Name                   |                                  |
|--------------------------------|----------------------------------|
| Creek                          | First Name Middle Name Last Name |
|                                | Roles: Director Owner            |
| NHBPS Builder ID               | Location of Builder              |
|                                | Edmonton                         |
| Alberta Builder Licence Number | Location of Homes Built          |
|                                |                                  |
|                                |                                  |

- 2. Click on the search button.
- 3. When the registry has stopped searching, scroll down to the bottom of the page to view the results.

| Builder Name                                                                                            |                                                 | Person in Control                                               |                                      |                                                     |
|----------------------------------------------------------------------------------------------------|-------------------------------------------------|-----------------------------------------------------------------|--------------------------------------|-----------------------------------------------------|
| Creek                                                                                                   |                                                 | First Name                                                      | Middle Name                          | Last Name                                           |
|                                                                                                    |                                                 | Roles: Director                                                 | Owner                                |                                                     |
| NHBPS Builder                                                                                           | ID                                              | Location of Builder                                             |                                      |                                                     |
|                                                                                                    |                                                 | Edmonton                                                        |                                      |                                                     |
| Alberta Builder                                                                                         | Licence Number                                  | Location of Homes Built                                         |                                      |                                                     |
|                                                                                                    |                                                 |                                                                 | ]                                    |                                                     |
|                                                                                                    |                                                 |                                                                 |                                      |                                                     |
|                                                                                                    |                                                 |                                                                 |                                      |                                                     |
|                                                                                                    |                                                 |                                                                 |                                      | Search Reset                                        |
| Results                                                                                                 |                                                 |                                                                 |                                      | Search Reset                                        |
| Results<br>Builder Name 🔶                                                                               | NHBPS Builder ID 🔶                              | Active Licence(s) 🔶                                             | Inactive Licence(s) 🔶                | Search Reset                                        |
| Results<br>Builder Name 🜲<br>Heritage Creek Development<br>.imited                                      | NHBPS Builder ID 🜲<br>14RB1318865               | Active Licence(s) 🜲<br>General Contractor                       | Inactive Licence(s) 🝦                | Search Reset Location of Builder  Cdmonton          |
| tesults<br>Builder Name ♦<br>Ieritage Creek Development<br>imited<br>Voodhaven in Heritage Creek<br>td. | NHBPS Builder ID<br>14RB1318865<br>17RB13556174 | Active Licence(s) 🔶<br>General Contractor<br>General Contractor | Inactive Licence(s) 🔶<br>Provisional | Search Reset Location of Builder  Cdmonton Edmonton |

- 4. To learn more information about a builder listed, click on a builder in the grid and a detail page will pop up.
- 5. When done viewing the detail page scroll down and select close, or click on the X in the top right corner.
- 6. If you wish to do another search, click on the reset button to clear information from the previous search.